## Honeywell

## Price and Availability

Login to your account.

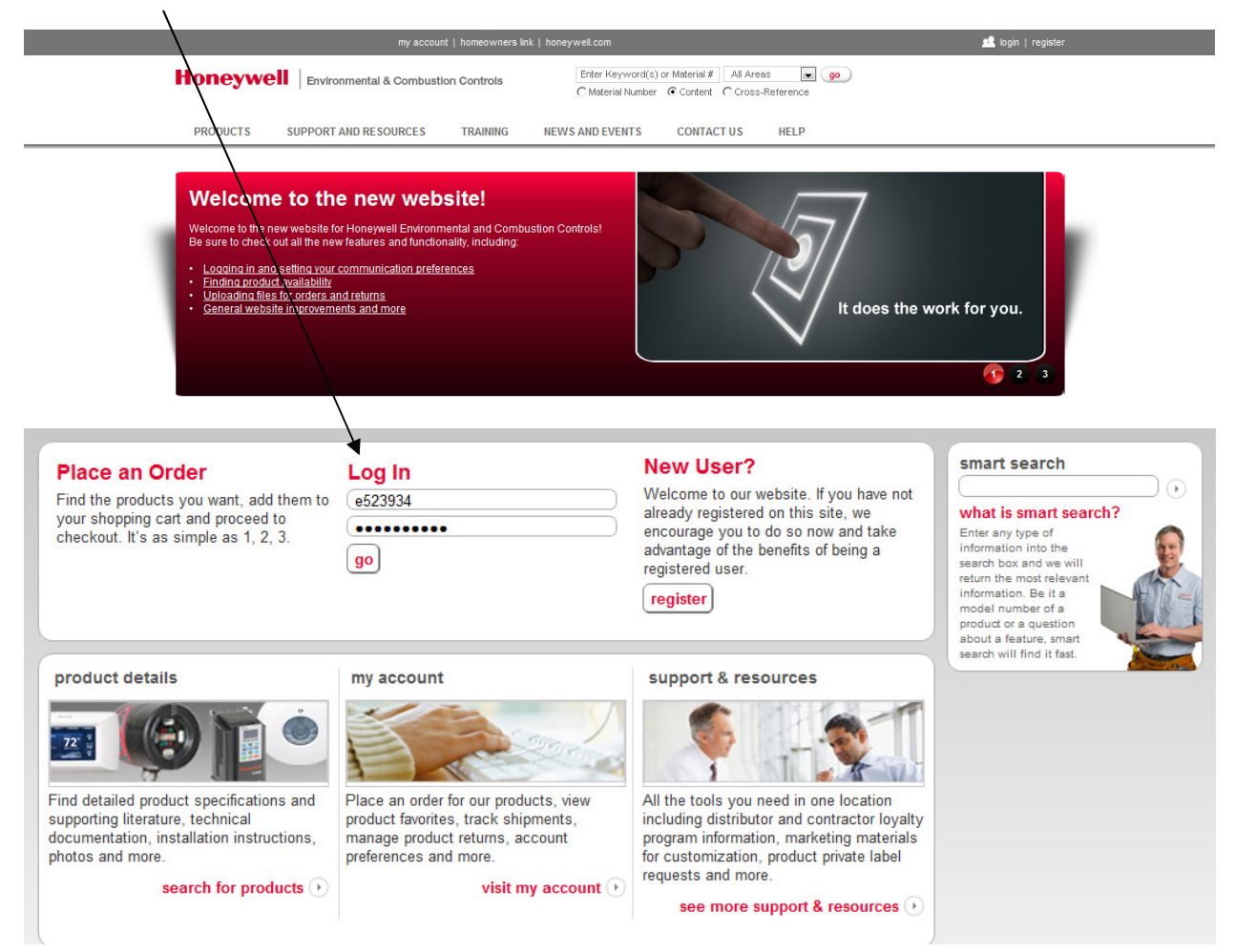

Price and availability follows a slightly different process as we are now able to pull real time information which has improved the accuracy or the information we are displaying.

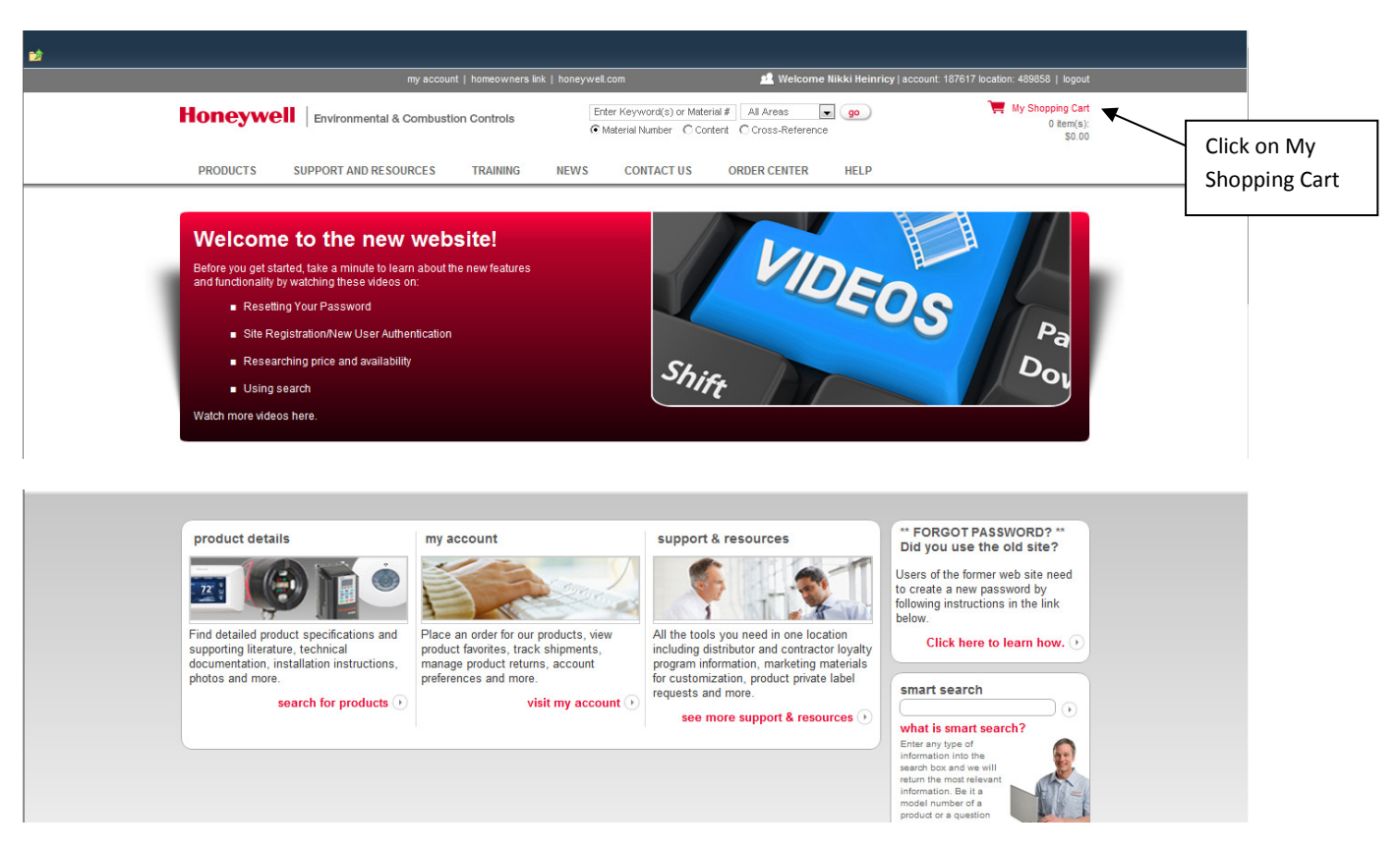

Start by entering items into your shopping cart by clicking on your shopping cart

You can also start by using the quick order form, product catalog or uploading a spread sheet using the file upload button.

|                    | my account   homeowners lin             | k   honeywell.com            | 📌 Welcome Nikki Heinricy   account: 187617 location: 489858   logout |
|--------------------|-----------------------------------------|------------------------------|----------------------------------------------------------------------|
| Honeywe            | Environmental & Combustion Controls     | Enter Keyword(s) or Material | I # All Areas v go<br>int C Cross-Reference                          |
| PRODUCTS           | SUPPORT AND RESOURCES TRAINING          | NEWS CONTACT US              | ORDER CENTER HELP                                                    |
| Home > Cart        |                                         |                              |                                                                      |
| Cart               |                                         |                              |                                                                      |
| Add More Prod      | ucts via: Continue Shopping Quick Order | Form File Upload             |                                                                      |
| There were no proc | lucts found.                            |                              | Cart Sub-Total \$0.00                                                |

To search the product catalog either type a partial part number in the search field or browse by product category.

|                                                                                                    |                                                                                                    |                            |                                                            |                                                                                                    | Search fi                                                                                                    | eld                                                                                                    |
|----------------------------------------------------------------------------------------------------|----------------------------------------------------------------------------------------------------|----------------------------|------------------------------------------------------------|----------------------------------------------------------------------------------------------------|----------------------------------------------------------------------------------------------------|----------------------------------------------------------------------------------------------------|
| Product Category                                                                                                    | my account   h                                                                                                    | omeowners link   honeywell | .com                                                       | Welcome                                                                                                    | Nikki Heinricy   accou                                                                                                    | unt: 187617 location: 489858   logout                                                                                                    |
| Honeywell                                                                                                    | Environmental & Combustion C                                                                                                    | iontrols                   | ter Keyword(s) or Material a<br>Material Number ု C Conten | # All Areas                                                                                                    | e go                                                                                                    | Wy Shopping Cart<br>0 item(s):<br>\$0.00                                                                                                    |
| PRODUCTS SU                                                                                                    | IPPORT AND RESOURCES T                                                                                                    | RAINING NEWS               | CONTACT US                                                 | ORDER CENTER                                                                                                    | HELP                                                                                                    |                                                                                                    |
| Commercial                                                                                                    |                                                                                                    | Industrial                 |                                                            | Reside                                                                                                    | ential                                                                                                    |                                                                                                    |
| Actuators and Motors<br>Air Quality<br>Boiler Controls -<br>Commercial<br>Controllers<br>Controllers (Legacy)<br>Damper/Valve Linkage<br>Dampers<br>Economizers<br>Excel 5000 Systems<br>Firing Rate Motors &<br>Linkages<br>FSG Miscellaneous Pa<br>FSG Testers and<br>Demonstrators<br>Fuel/Air Ratio System<br>Gas Valves<br>Hydronic Controllers -<br>Commercial | Installation Tools and<br>Materials<br>LAR Commercial<br>Components<br>Light Commercial Building<br>Solutions<br>s Lighting<br>Limits and Controllers<br>Pneumatic Products<br>Point of Purchase Aids -<br>Commercial<br>Sensors<br>Submeters<br>Switches<br>Thermostats - Commercial<br>Timers<br>Training Materials -<br>Commercial<br>Variable Frequency Drives<br>Water and Steam Valves |                            |                                                            | Air Cli<br>Boiler<br>Resid<br>Conta<br>Conve<br>Electr<br>Envira<br>Comn<br>Fan C<br>Flue E<br>Gas C<br>Gas I<br>Heatir<br>Home<br>Humin<br>Hydro<br>Ignitor<br>Integr | eaners<br>Controls -<br>lential<br>ctors<br>entional and<br>orked Zoning<br>onic Timer Boards<br>(COM<br>ununications<br>enters<br>Dampers<br>Controls<br>ontrols<br>ng Relays<br>tronics<br>dity Management<br>nic Heating<br>rs and Sensors<br>ated Controls<br>Controls | Oil Controls<br>Pilot Burners<br>Point of Purchase Aids -<br>Residential<br>Pressure Controls -<br>Residential<br>Pressure Switches<br>Relays and Heat<br>Sequencers<br>SOLA Displays -<br>Residential<br>Switches and Timers -<br>Residential<br>Thermocouples and<br>Thermopiles<br>Thermostats<br>Training Materials -<br>Residential<br>Transformers<br>Ultraviolet Air Treatment<br>Ventilation<br>Water Flow Controls<br>Water Heater Controls |
|                                                                                                    |                                                                                                    |                            |                                                            |                                                                                                    |                                                                                                    |                                                                                                    |

Once we have items in the shopping cart we will need additional information to determine the availability. For example if we have an immediate need for a product, we will have to select Emergency Must Ship Same Day (NEXT DAY AIR FRIEGHT CHARGES MAY APPLY). This automatically populated the request date on each item to today's date.

| PRODUCTS                                                                                    | SUPPORT AND RESOURCES                                                                                                    | TRAINING                                                                  | NEWS CO                                                        | NTACT US                                                  | ORDER CENTER                                                      | HELP                                                        |                         |                    |
|---------------------------------------------------------------------------------------------|----------------------------------------------------------------------------------------------------|---------------------------------------------------------------------------|----------------------------------------------------------------|-----------------------------------------------------------|-------------------------------------------------------------------|-------------------------------------------------------------|-------------------------|--------------------|
| Home > Cart                                                                                 |                                                                                                    |                                                                           |                                                                |                                                           |                                                                   |                                                             |                         |                    |
| Cart                                                                                        |                                                                                                    |                                                                           |                                                                |                                                           |                                                                   |                                                             |                         |                    |
| Add More Produ                                                                              | cts via: Continue Shopping                                                                                                    | Quick Order Fo                                                            | rm File Uplo                                                   | ad                                                        |                                                                   | <b>Plant Codes</b><br>5515 - Chihuahua<br>4800 - Louisville | а                       |                    |
| (60 characters max)                                                                         | Emerger                                                                                                    | ncy Must Shi                                                              | ip Same D                                                      | ау                                                        |                                                                   |                                                             |                         |                    |
| to process. No same<br>business day from t<br>Note on Ship Sets: P<br>Note on Pricing: Plea | a day shipments. Damper orders – or<br>he date of entry.<br>'lease note that materials shippi<br>ase note that quantity related pric | der must be placed by 1<br>ng from different ware<br>e discounts may only | 1 AM CST for next<br>chouses will not b<br>/ be available on t | business day s<br>ne shipped to <u>c</u><br>he Order Revi | hipment. If placed after 1<br>jether regardless of th<br>ew page. | 1 AM CST the order                                          | will not ship until the | 3rd<br>Update Cart |
| Viewing 1 to 2 of 2 item                                                                    | 15                                                                                                    |                                                                           |                                                                |                                                           |                                                                   |                                                             |                         |                    |
| Delete Selected Li                                                                          | nes Material                                                                                                    | Information                                                               |                                                                |                                                           | Default Plant                                                     | Quantity                                                    | Unit Price              | Total              |
| Delete Ship Comple                                                                          | te                                                                                                    | TH9421C1004/U<br>Service Class: 3                                         | Business Days                                                  |                                                           | 5515                                                              | 1                                                           | \$128.57                | \$128.57           |
| Requested Deliver                                                                           | y Date: Packing List N                                                                                                    | otes: Sh                                                                  | ipping Instruction                                             | S:                                                        |                                                                   |                                                             |                         |                    |

Next we can proceed through the checkout process by scrolling down and clicking on proceed to Checkout.

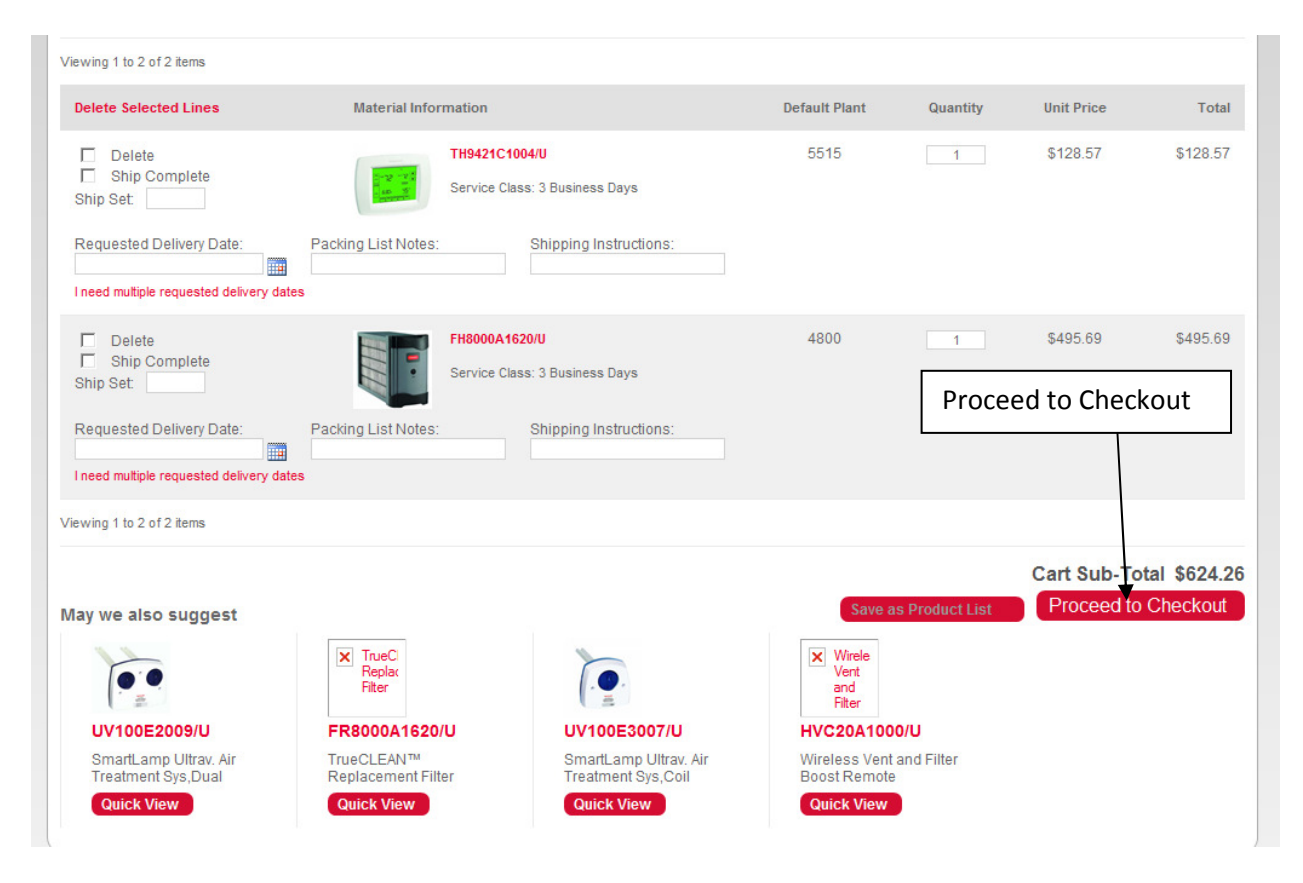

We then enter our shipping information the address will default to the address associated with your account. If you would like to select a different address click on enter a new address.

| PRODUCTS SUF                                                                                                    | PORT AND RES                                   | DURCES           | TRAINING       | NEWS | CONTACT US             | ORDER CENT | TER | HELP                         |
|----------------------------------------------------------------------------------------------------|------------------------------------------------|------------------|----------------|------|------------------------|------------|-----|------------------------------|
| me > Shipping                                                                                                    |                                                |                  |                |      |                        |            |     |                              |
| tep 1<br>hipping Informat                                                                                                    | on                                             | Step 2<br>Paymer | nt Information |      | Step 3<br>Order Review | V          | •   | Step 4<br>Order Confirmation |
|                                                                                                    |                                                |                  |                |      |                        |            |     |                              |
| hipping Infor                                                                                                    | nation                                         |                  |                |      |                        |            |     |                              |
| hipping Infor                                                                                                    | nation                                         | hipping inform   | nation.        |      |                        |            |     |                              |
| hipping Infor                                                                                                    | nation<br>omplete your st                      | nipping inform   | nation.        |      |                        |            |     |                              |
| hipping Infor                                                                                                    | nation<br>omplete your st                      | nipping inform   | nation.        |      |                        |            |     |                              |
| Thipping Infor                                                                                                    | nation<br>omplete your st<br>address           | hipping inform   | nation.        |      | Current Ac             | Idress     | ]   |                              |
| Chipping Infor<br>II in the fields below to<br>hipping Address<br>My current shippin<br>Ferguson Enterpris                                                                                   | nation<br>omplete your st<br>address<br>s Inc  | lipping inform   | nation.        |      | Current Ac             | ldress     | ]   |                              |
| hipping Infor     In the fields below to     hipping Address     My current shippin     Ferguson Enterpris     12455 Harvest Driv     Log D40525                                             | nation<br>omplete your st<br>address<br>es Inc | hipping inform   | nation.        |      | Current Ac             | ldress     | ]   |                              |
| hipping Infor     In the fields below to     hipping Address     My current shippin     Ferguson Enterpris     12455 Harvest Driv     Loc Rdc 0625     Mira Loma                             | nation<br>omplete your st<br>address<br>es Inc | hipping inform   | nation.        |      | Current Ac             | ldress     | ]   |                              |
| Chipping Infor<br>II in the fields below to<br>hipping Address<br>My current shippin<br>Ferguson Enterpris<br>12455 Harvest Driv<br>Loc Rdc 0625<br>Mira Loma<br>CA                          | address                                        | hipping inform   | nation.        |      | Current Ac             | ldress     | ]   |                              |
| Chipping Infor<br>II in the fields below to<br>hipping Address<br>My current shippin<br>Ferguson Enterpris<br>12455 Harvest Driv<br>Loc Rdc 0625<br>Mira Loma<br>CA<br>91752                 | address                                        | ipping inform    | nation.        |      | Current Ac             | ldress     | ]   |                              |
| Chipping Infor<br>I in the fields below to<br>hipping Address<br>My current shippin<br>Ferguson Enterpris<br>12455 Harvest Driv<br>Loc Rdc 0625<br>Mira Loma<br>CA<br>91752<br>UNITED STATES | address                                        | ipping inform    | nation.        |      | Current Ac             | ldress     | ]   |                              |

Next you will select the shipping method. Default shipping method is best way available, or you can select a carrier for expedited shipping.

| hipping Method                                                                                                    |                        |  |
|----------------------------------------------------------------------------------------------------|------------------------|--|
| Ø Best Way Available                                                                                                    |                        |  |
| C Select a Carrier                                                                                                    | Or Select a Carrier    |  |
| hinning Instructions                                                                                                    |                        |  |
| hipping instructions                                                                                                    |                        |  |
| according to the second second s | aluda with your order  |  |
| lease enter any shipping instructions you wish to                                                                                                    | clude with your order. |  |
| lease enter any shipping instructions you wish to                                                                                                    | clude with your order. |  |
| lease enter any shipping instructions you wish to                                                                                                    | clude with your order. |  |
| lease enter any shipping instructions you wish to                                                                                                    | clude with your order. |  |
| lease enter any shipping instructions you wish to                                                                                                    | clude with your order. |  |
| lease enter any shipping instructions you wish to                                                                                                    | clude with your order. |  |

Now you enter a PO number into the system which is required to receive availability. Order will not be placed until you submit.

| IONEYWEII Environmental & Combustion Controls                                 | Enter K | eyword(s) or Material<br>rial Number 🔿 Conter | # All Areas  I All Areas I Cross-Reference | go                           |
|-------------------------------------------------------------------------------|---------|-----------------------------------------------|--------------------------------------------|------------------------------|
| PRODUCTS SUPPORT AND RESOURCES TRAINING                                       | NEWS    | CONTACT US                                    | ORDER CENTER                               | HELP                         |
| Home > Billing                                                                |         |                                               |                                            |                              |
| Step 1 , Step 2 , Stipping Information Payment Information                    | Þ       | Step 3<br>Order Review                        | Þ                                          | Step 4<br>Order Confirmation |
| Payment Information                                                           |         |                                               |                                            |                              |
| Fill in the fields below to complete your payment information. Payment Method | Enter   | PO Numbe                                      | er                                         |                              |
| © Pay by Purchase Order<br>PO Number* Test                                    |         |                                               |                                            |                              |
| C Pay by Credit Card                                                          |         |                                               |                                            |                              |

Click Next to proceed to the order review screen. You are not placing an order at this time.

| Billing Address          |            |  |
|--------------------------|------------|--|
| Company Billing Address  |            |  |
| Ferguson Enterprises Inc |            |  |
| PO Box 9406              |            |  |
| Hampton                  |            |  |
| VA                       |            |  |
| 23670-0406               | Click Next |  |
| UNITED STATES            |            |  |

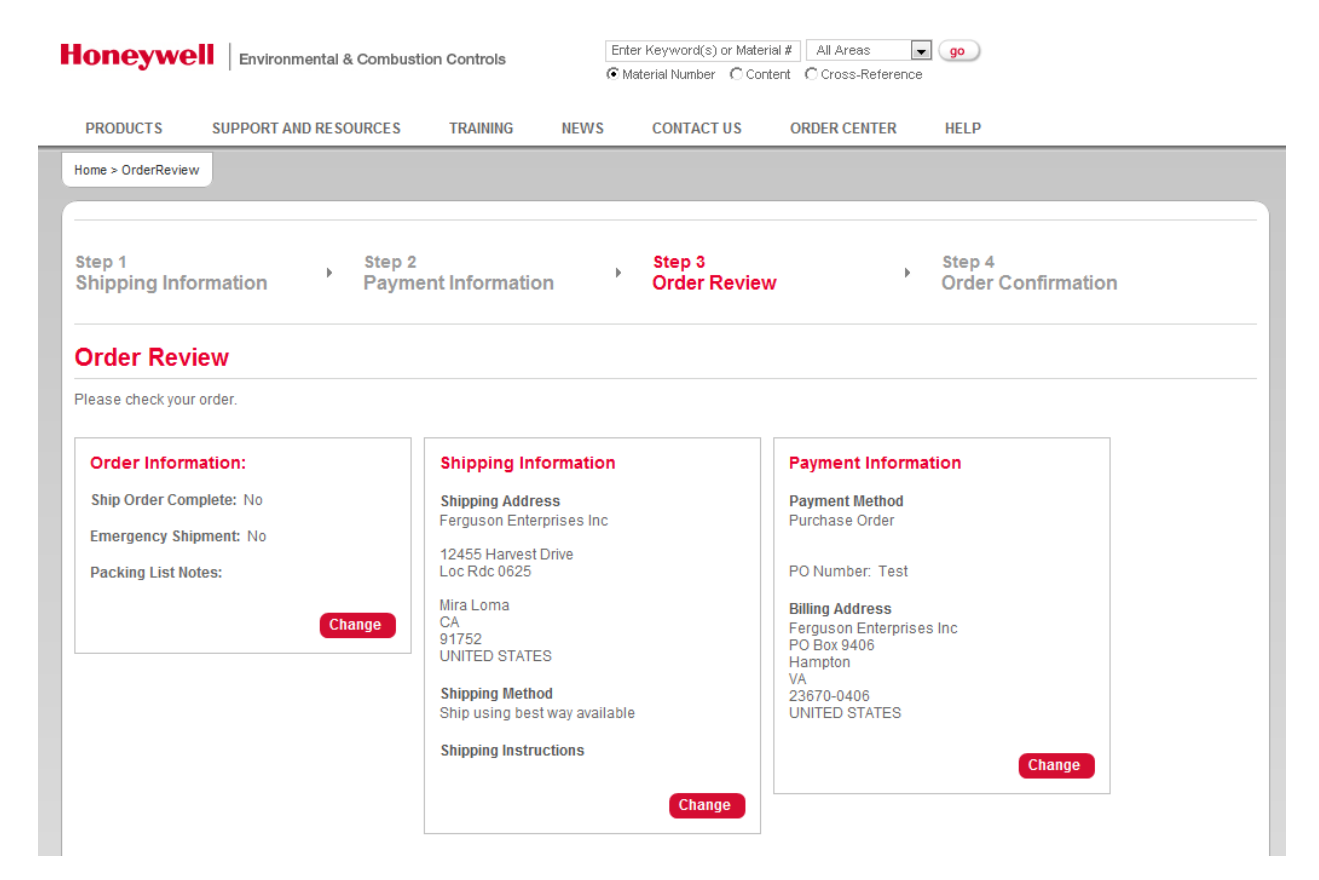

From here we can confirm the information we have selected on prior screens.

Scroll down and we can now see product availability, keep in mind that the date displayed is the date product will arrive on your dock.

| Viewing 1 to 2 of 2 items              |                                  |               |          | Price                 |                           |
|----------------------------------------|----------------------------------|---------------|----------|-----------------------|---------------------------|
| ,,                                     | Availabi                         | lity          |          | <b>_</b>              |                           |
|                                        | Material information             | Default plant | Quantity | Unit Price            | Total                     |
| Ship Line Complete: No<br>Ship Set:    | TH9421C1004/U                    | 4800          | 1        | \$128.57              | \$128.57                  |
|                                        | Available:<br>1 units 10/30/2012 |               |          |                       |                           |
| Ship Line Complete: No<br>Ship Set:    | FH8000A1620/U                    | 4800          | 1        | \$495.69              | \$495.69                  |
|                                        | Available:<br>1 units 10/30/2012 |               |          |                       |                           |
| ewing 1 to 2 of 2 items                |                                  |               |          |                       |                           |
| ave a Promotional Code? Enter it here: | Andre                            |               |          | SubTotal              | \$624.2                   |
| How do I get a promotional code?       | Арру                             | Place O       | rder     | Tax<br>Order Total    | \$0.00<br><b>\$624.20</b> |
|                                        |                                  |               |          | accept the Order Term | s & Condition             |
| Back to Cart                           |                                  |               |          | Submit Ord            | ler                       |
| Back to cart                           |                                  |               |          | 1                     |                           |

From here you can either place the order or go back to your cart

\*If you are not placing an order at this time we encourage you to empty your cart so that products are not ordered by mistake at a later time.

If you are not placing an order at this time we encourage you to empty your cart so that products are not ordered by mistake at a later time.

| Honeywell Environmental & Combustion Controls Enter Keyword(s) or Material # All Areas                                                                                                    | s v go                                                             |
|----------------------------------------------------------------------------------------------------|--------------------------------------------------------------------|
| PRODUCTS SUPPORT AND RESOURCES TRAINING NEWS CONTACT US ORDER CEM                                                                                                    | ITER HELP                                                          |
| Home > Cart                                                                                                    |                                                                    |
| Cart                                                                                                    |                                                                    |
| Add More Products via: Continue Shopping Quick Order Form File Upload                                                                                                    | Plant Codes<br>5515 - Chihuahua<br>4800 - Louisville               |
| (of Characters max)     Ship Order Complete     EMERGENCY Must Ship Same Day     Order must be placed prior to 1 PM CST. Emergency orders placed after 1 PM CST will not ship until the next business day. Ball Valve                         | es and Damper orders require a minimum of 3 business days          |
| to process. No same day shipments. Damper orders – order must be placed by 11 AM CST for next business day shipment. If placed business day from the date of entry.                                                                           | I after 11 AM CST the order will not ship until the 3rd Empty Cart |
| Note on Ship Sets: Please note that materials shipping from different warehouses will not be shipped together regardles<br>Note on Pricing: Please note that quantity related price discounts may only be available on the Order Review page. | ss of their Ship Set.                                              |
|                                                                                                    | Empty Cart Update Cart                                             |

Scroll down and you also have the option to save this list of products as a favorite so that you can order/check availability at a later time.

| Delete Selected Lines                                                                                                    | Material Information |                                | Default Plant                                                                           | Quantity             | Unit Price                | lota                       |
|----------------------------------------------------------------------------------------------------|----------------------|--------------------------------|-----------------------------------------------------------------------------------------|----------------------|---------------------------|----------------------------|
| Delete Ship Complete Ship Set                                                                                                    | TH9421C1             | 1004/U<br>ass: 3 Business Days | 5515                                                                                    | 1                    | \$128.57                  | \$128.57                   |
| Requested Delivery Date:                                                                                                    | Packing List Notes:  | Shipping Instructions:         |                                                                                         |                      |                           |                            |
| I need multiple requested delivery                                                                                                    | dates                |                                |                                                                                         |                      |                           |                            |
| Delete                                                                                                    | FH8000A1             | 620/U                          | 4800                                                                                    | 1                    | \$495.69                  | \$495.69                   |
| Ship Set.                                                                                                    | Service Cl           | ass: 3 Business Days           | Sav                                                                                     | ve as Prod           | uct List                  |                            |
| Requested Delivery Date:                                                                                                    | Booking List Notoo:  | Obligational Intelligence      |                                                                                         |                      |                           |                            |
| Requested Delivery Date.                                                                                                    | Facking List Notes.  | Snipping instructions:         |                                                                                         |                      |                           |                            |
| I need multiple requested delivery of                                                                                                    | dates                | Shipping instructions:         |                                                                                         |                      |                           |                            |
| I need multiple requested delivery of fiewing 1 to 2 of 2 items                                                                                                    | dates                | Shipping instructions:         |                                                                                         |                      |                           |                            |
| I need multiple requested delivery of 2 items                                                                                                    | dates                | Shipping instructions:         |                                                                                         | •                    | Cart Sub-To               | otal \$624.                |
| I need multiple requested delivery of a first of a first of a firs | dates                | Shipping instructions:         | Save a                                                                                  | ▼<br>Is Product List | Cart Sub-To<br>Proceed to | otal \$624.                |
| Ineed multiple requested delivery of a few ing 1 to 2 of 2 items                                                                                                    | dates                | Shipping instructions:         | Save a<br>X Wirele<br>Vent<br>and<br>Filter                                             | Is Product List      | Cart Sub-To<br>Proceed to | otal \$624.3<br>O Checkout |
| I need multiple requested delivery to<br>rewing 1 to 2 of 2 items Aay we also suggest UV100E2009/U                                                                                                    | dates                | Shipping instructions:         | Save a<br>X Wirele<br>and<br>Filter<br>HVC20A100                                        | IS Product List      | Cart Sub-To<br>Proceed to | otal \$624.3<br>O Checkout |
| Ineed multiple requested delivery bate.<br>Ineed multiple requested delivery of<br>fiewing 1 to 2 of 2 items<br>May we also suggest<br>UV100E2009/U<br>SmartLamp Ultrav. Air<br>Treatment Sys, Dual                                                                                                    | Adding List Notes.   | Shipping instructions:         | Save a<br>Wirele<br>Vent<br>and<br>Filter<br>HVC20A100<br>Wireless Vent<br>Boost Remote | as Product List      | Cart Sub-To               | otal \$624.:<br>o Checkout |

\*If you are not placing an order at this time we encourage you to empty your cart so that products are not ordered by mistake at a later time.